Impressora Multifuncional em Cores Xerox<sup>®</sup> WorkCentre<sup>®</sup> Série EC7800 Tecnologia Xerox<sup>®</sup> ConnectKey<sup>®</sup> 2.0

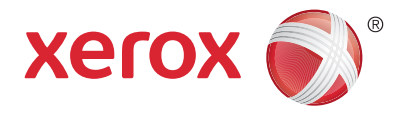

### Painel de controle

Os serviços disponíveis podem variar de acordo a configuração da impressora. Para obter detalhes sobre serviços e configurações, consulte o *Guia do Usuário*.

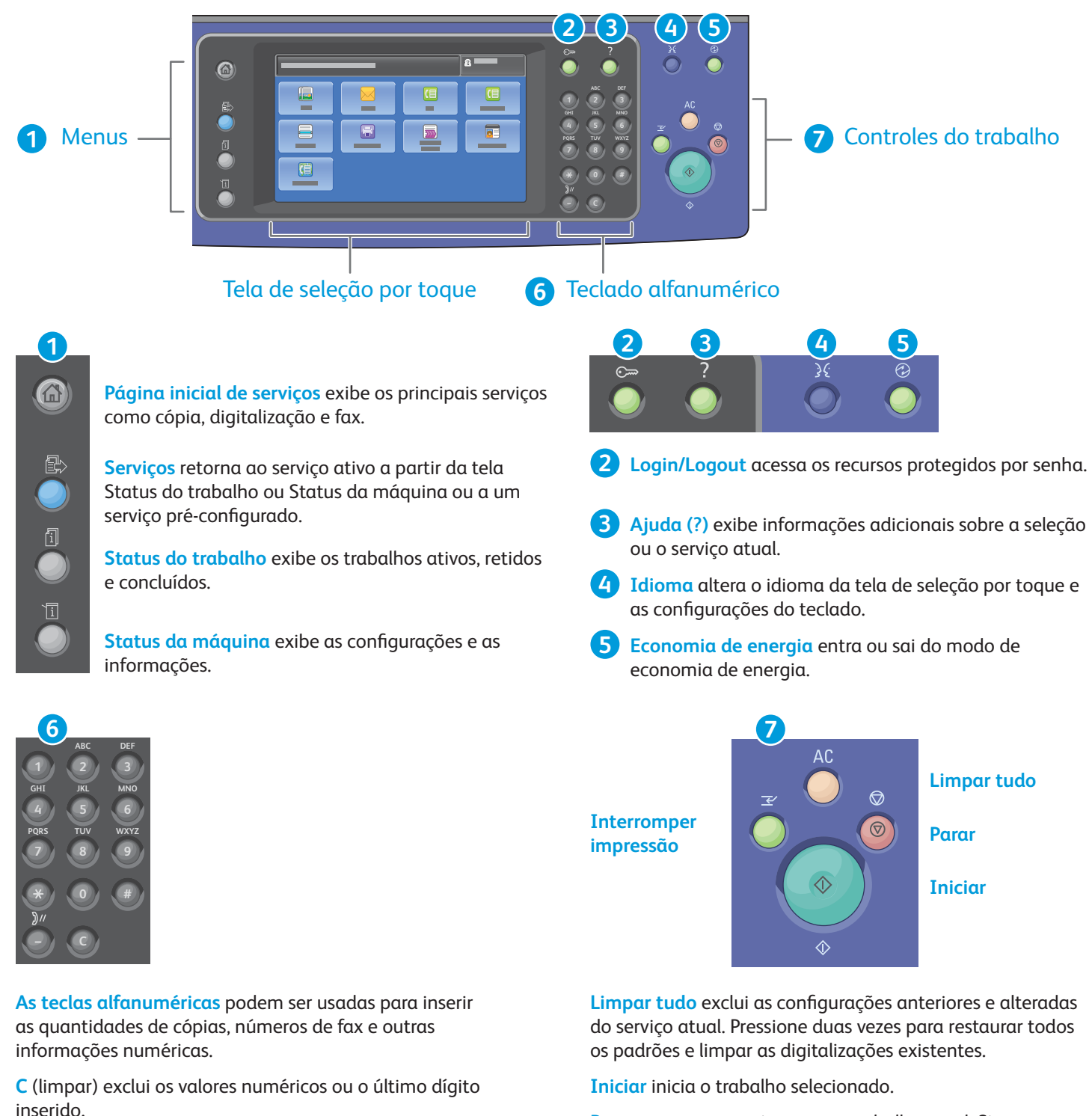

Parar para temporariamente o trabalho atual. Siga a mensagem na tela para cancelar ou retomar seu trabalho.

**Interromper impressão** interrompe o trabalho de impressão atual para executar um trabalho mais urgente.

© 2017 Xerox Corporation. Todos os direitos reservados. Xerox®, Xerox com a marca figurativa®, WorkCentre® e ConnectKey®são marcas da Xerox Corporation nos Estados Unidos e/ou em outros países.

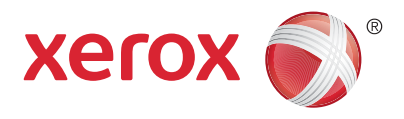

# Status da máquina

O menu Status da máquina fornece acesso ao status dos suprimentos, informações da impressora e configurações. Alguns menus e configurações requerem login usando o nome e a senha do administrador.

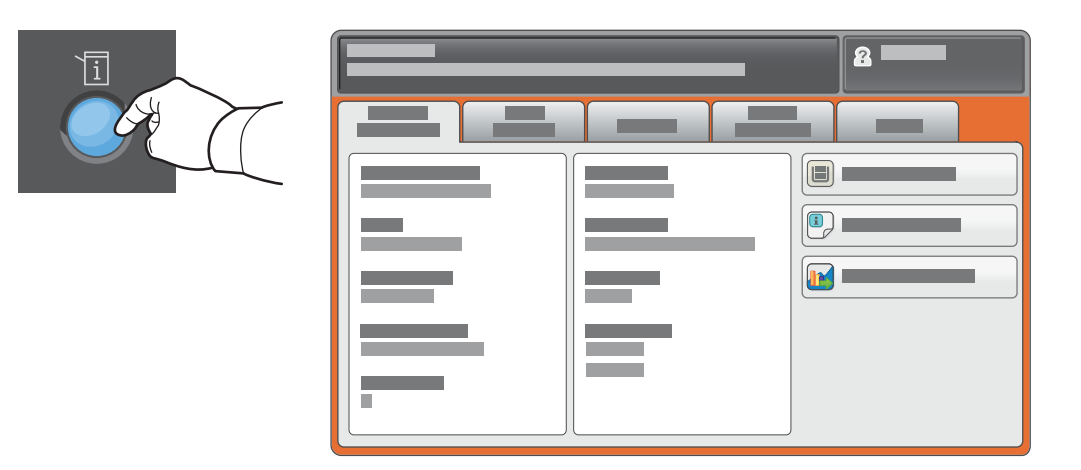

### Informações de faturamento e uso

No menu Status da máquina, toque na guia **Informações de faturamento** para obter as contagens de impressão básicas. Toque no botão **Contadores de uso** para obter as contagens de uso detalhadas. O menu suspenso fornece mais categorias de contagem.

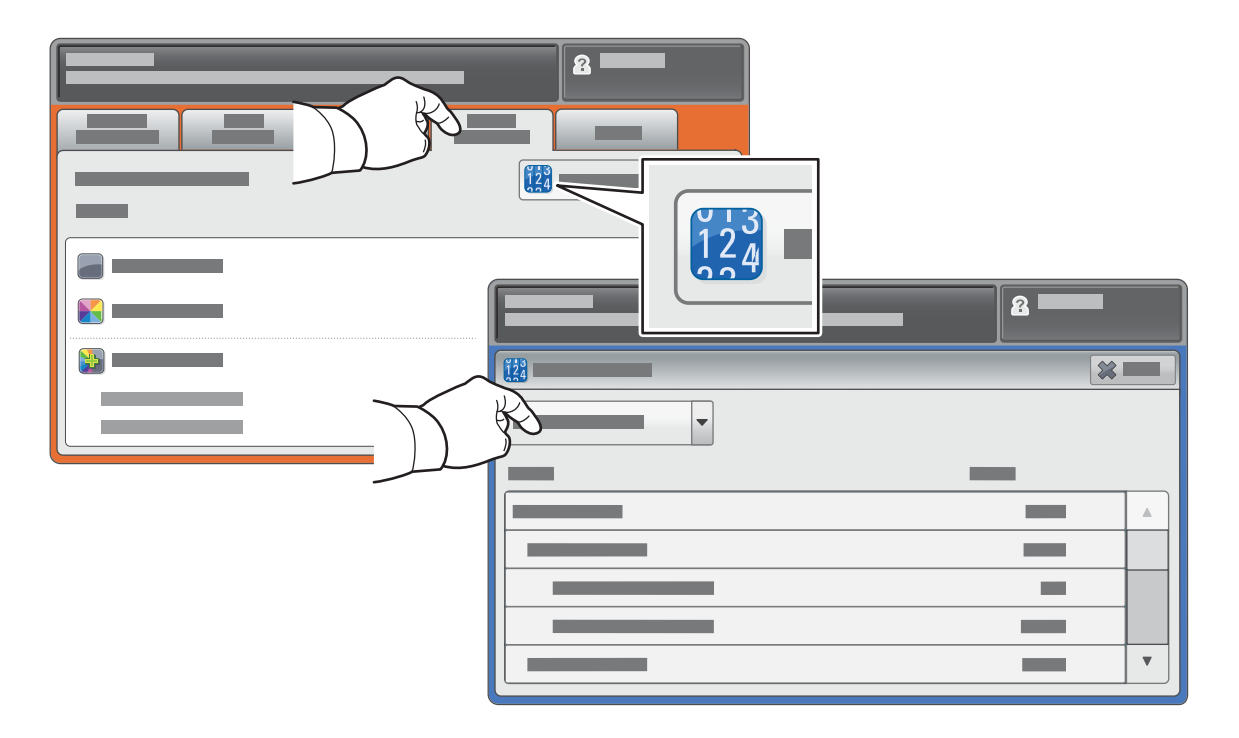

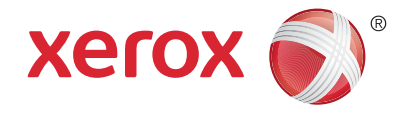

#### Roteiro da impressora

Os acessórios opcionais podem fazer parte da configuração da sua impressora. Para obter detalhes, consulte o *Guia do Usuário*.

Alimentador automático de originais em F/V

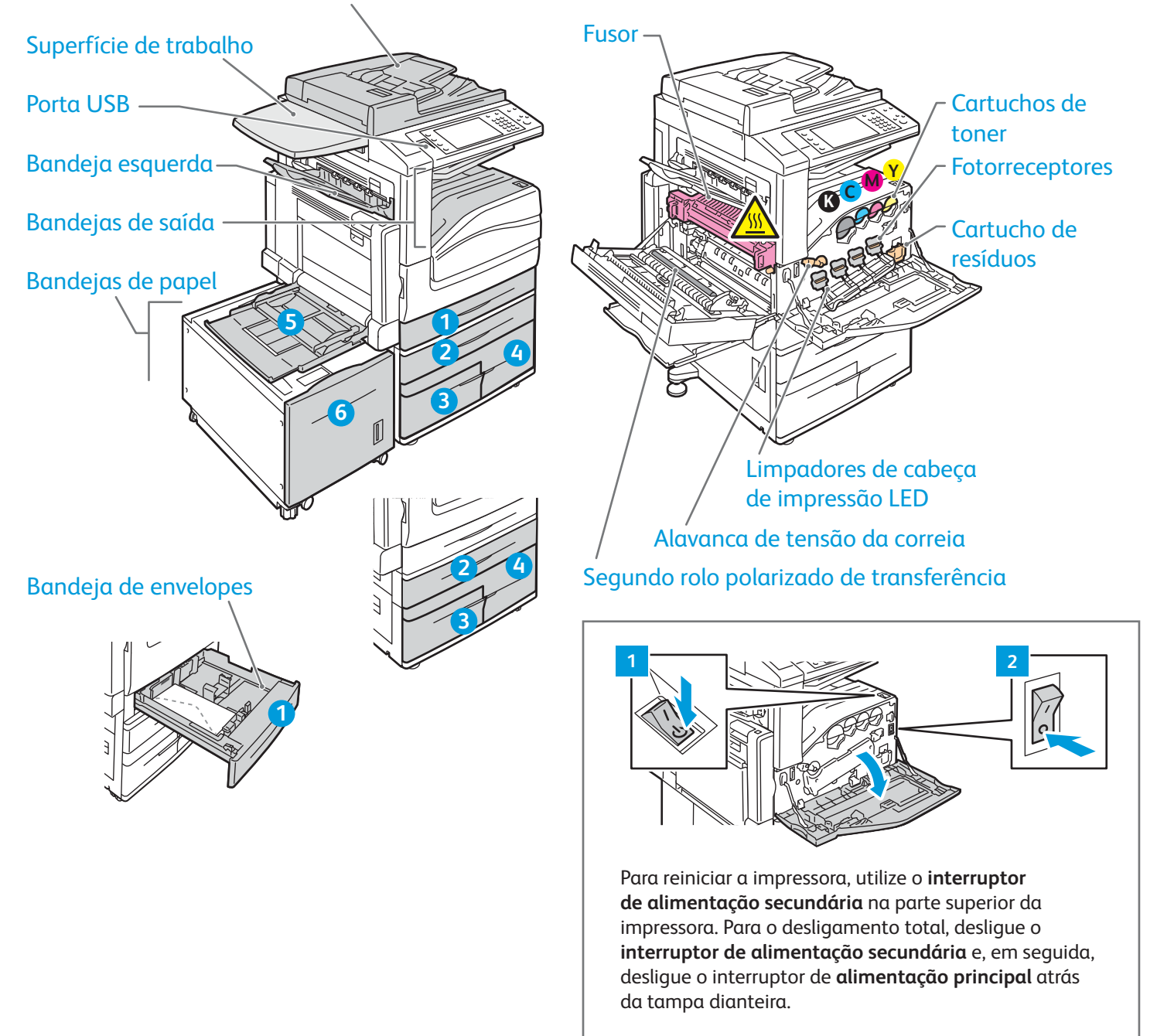

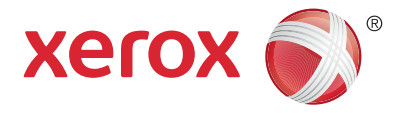

# Manuseio do papel

Para obter uma lista completa de papéis que funcionam com a impressora, consulte a Recommended Media List (Lista de materiais recomendados) em:

www.xerox.com/rmlna (EUA/Canadá)

#### www.xerox.com/rmleu

Para obter detalhes sobre bandejas e papel, consulte o Guia do Usuário.

# Colocação do papel

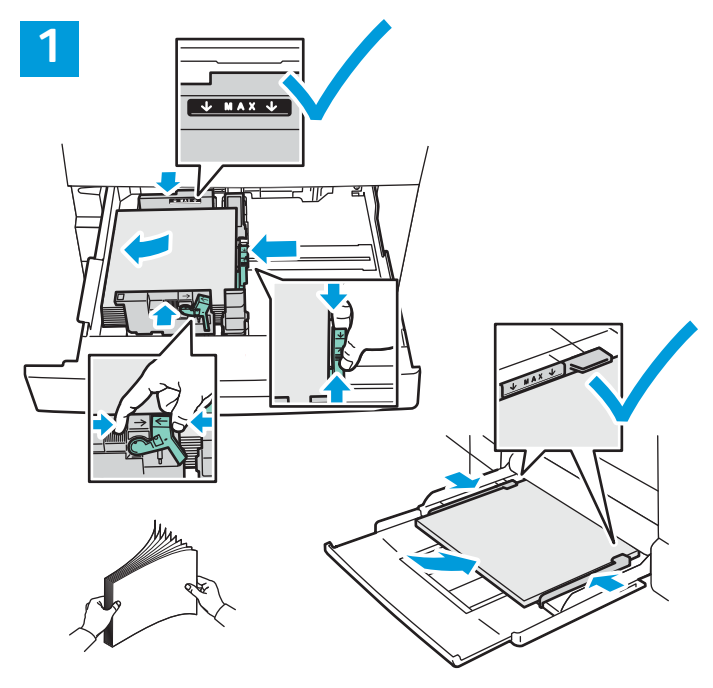

Para obter melhores resultados, ventile as bordas do papel. Regule as guias para ajustar o tamanho do papel. Não coloque papel acima da linha de preenchimento máximo.

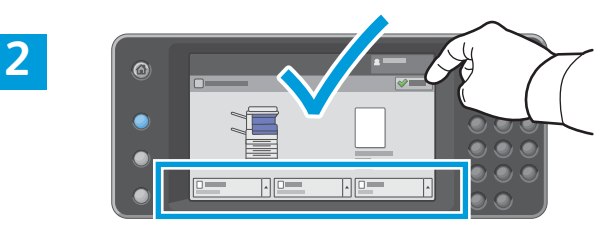

Confirme ou altere as configurações de tamanho e de tipo, se necessário.

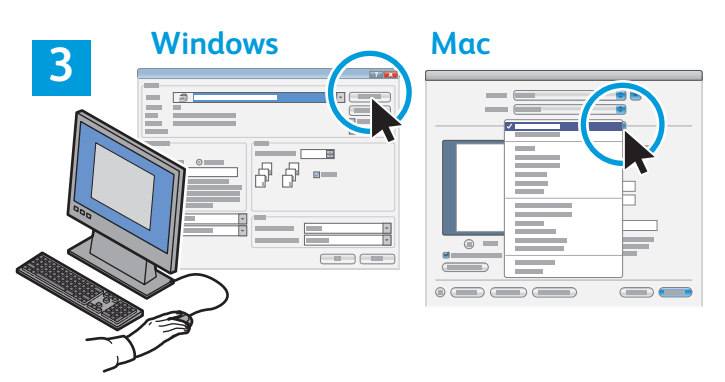

Ao imprimir, selecione as opções no driver de impressão.

# Orientação do papel

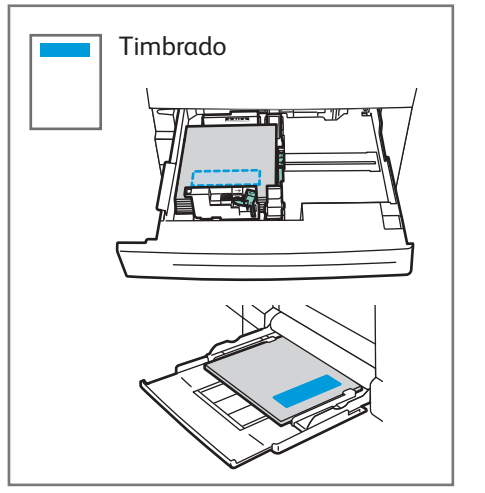

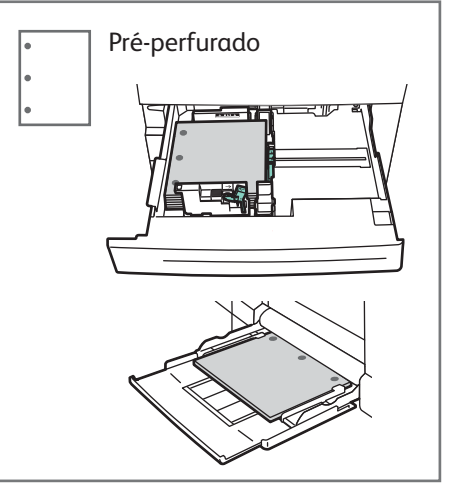

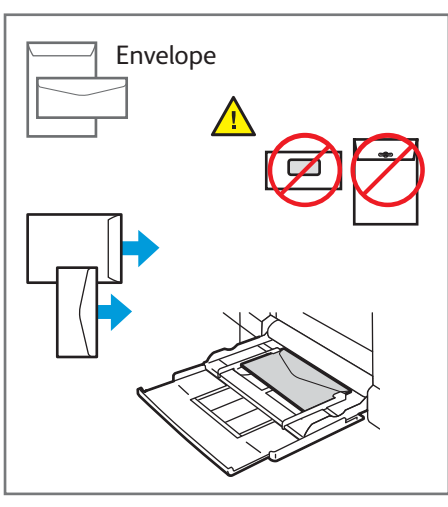

© 2017 Xerox Corporation. Todos os direitos reservados. Xerox®, Xerox com a marca figurativa®, WorkCentre® e ConnectKey® são marcas da Xerox Corporation nos Estados Unidos e/ou em outros países.

www.xerox.com/office/support

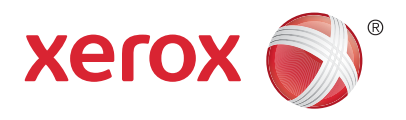

# **Cópia**

Para obter detalhes, consulte o capítulo *Cópia* no *Guia do Usuário* localizado no disco de *Software e Documentação* ou on-line.

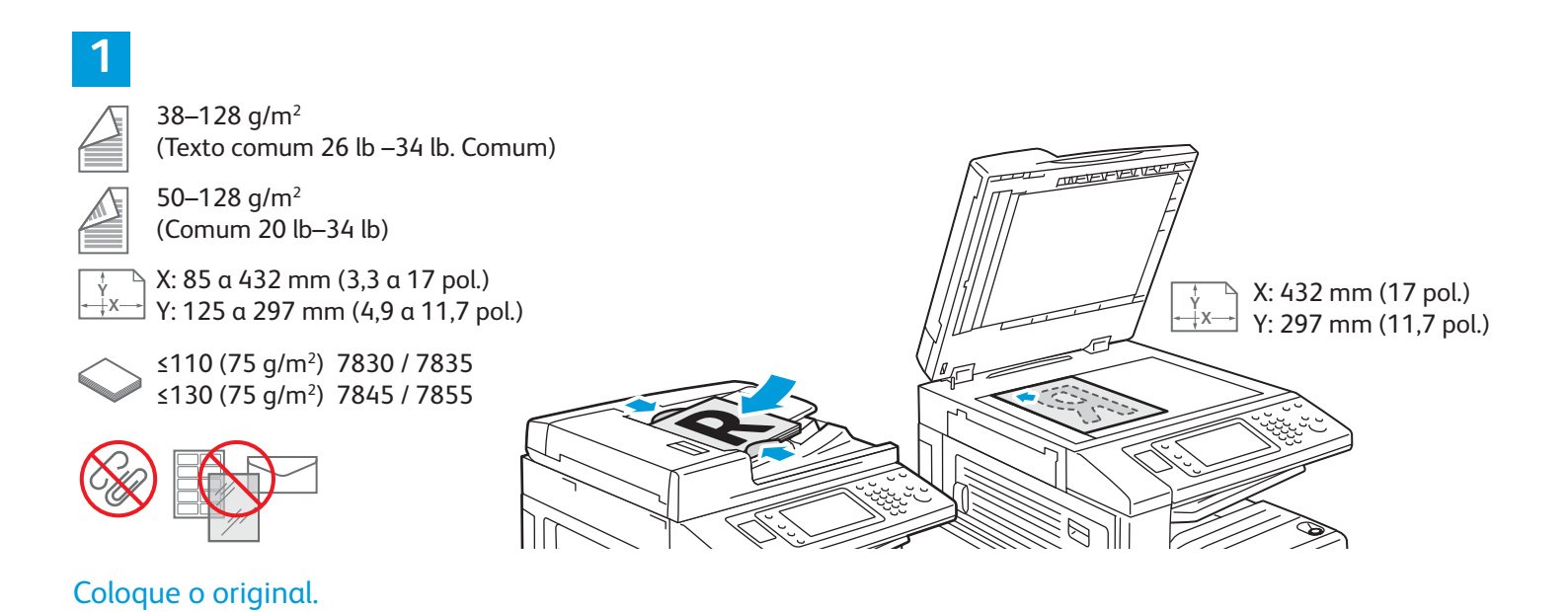

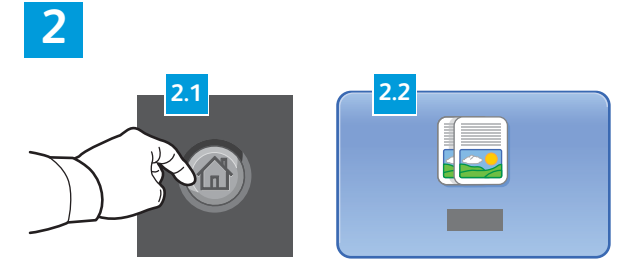

Pressione **Página inicial de serviços** e, em seguida, toque em **Cópia**.

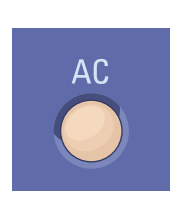

Limpar Tudo exclui as configurações anteriores e alteradas do serviço atual.

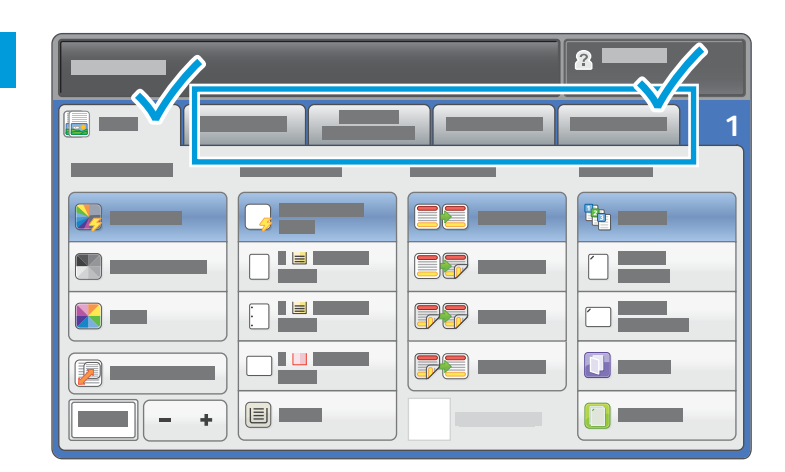

Altere as configurações, conforme necessário.

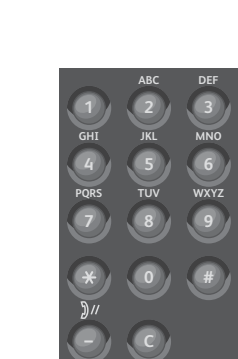

4

Selecione o número de cópias.

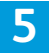

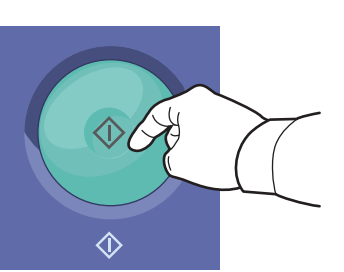

Pressione Iniciar.

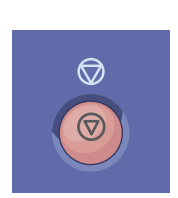

**Parar** para temporariamente o trabalho atual. Siga a mensagem na tela para cancelar ou retomar seu trabalho.

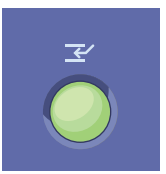

Interromper impressão interrompe o trabalho de impressão atual para executar um trabalho mais urgente.

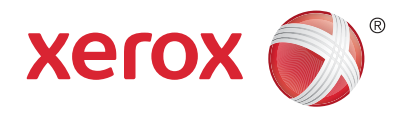

# Digitalização e envio de e-mail

Geralmente, a impressora é conectada a uma rede em vez de a um único computador. Assim, você seleciona um destino para a imagem digitalizada na impressora.

Este guia aborda técnicas para digitalizar documentos sem preparar configurações especiais:

- Digitalização de documentos para um endereço de e-mail.
- Digitalização de documentos para um Favorito salvo, uma lista de Catálogo de endereços ou uma unidade flash USB.
- Digitalização de documentos para a pasta Pública no disco rígido da impressora e recuperação deles usando o navegador da Web.

Para obter mais detalhes e mais configurações de digitalização, consulte o capítulo *Digitalização* no *Guia do Usuário*. Para obter detalhes sobre o catálogo de endereços e a configuração do modelo de fluxo de trabalho, consulte o *Guia do Administrador do Sistema*.

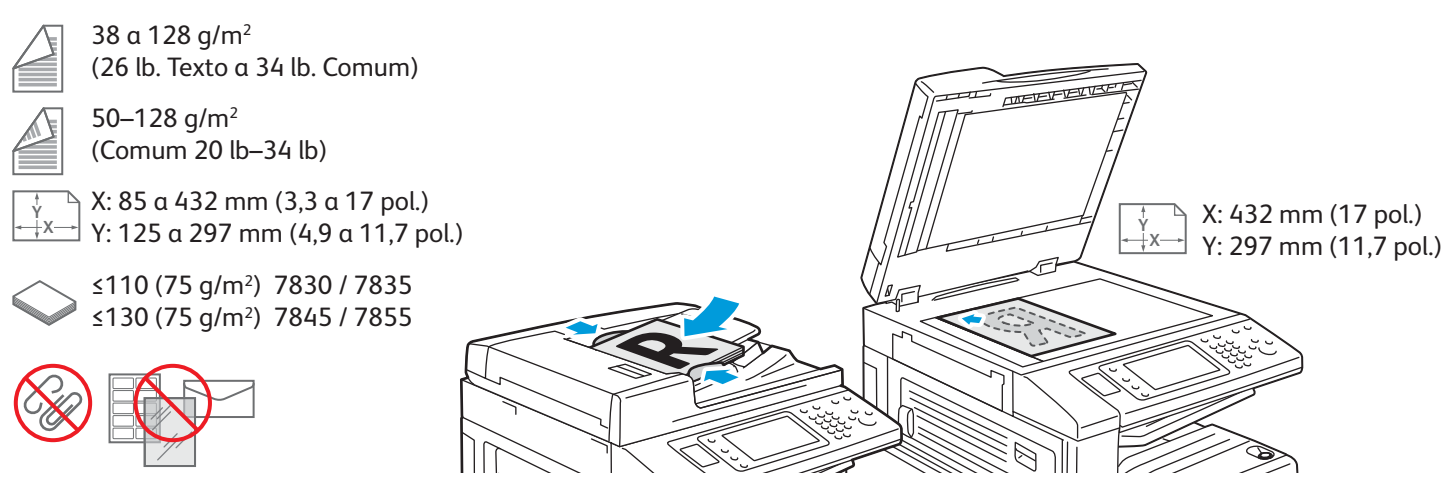

#### Coloque o original.

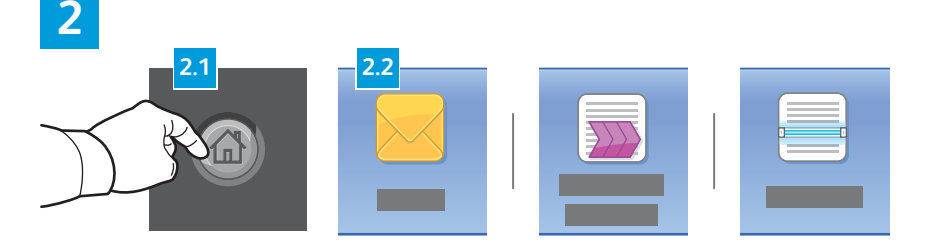

Pressione **Página inicial de serviçose**, em seguida, toque em **E-mail** para enviar a digitalização por e-mail ou **Digitalização de fluxo de trabalho** para digitalizar para a Pasta pública padrão ou para uma unidade USB Flash. Toque em **Digitalizar para** se o destino da digitalização estiver armazenado no Catálogo de Endereços ou salvo como um Favorito.

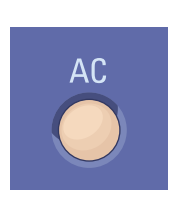

**Limpar tudo** exclui as configurações anteriores e alteradas do serviço atual.

© 2017 Xerox Corporation. Todos os direitos reservados. Xerox®, Xerox com a marca figurativa®, WorkCentre® e ConnectKey®são marcas da Xerox Corporation nos Estados Unidos e/ou em outros países.

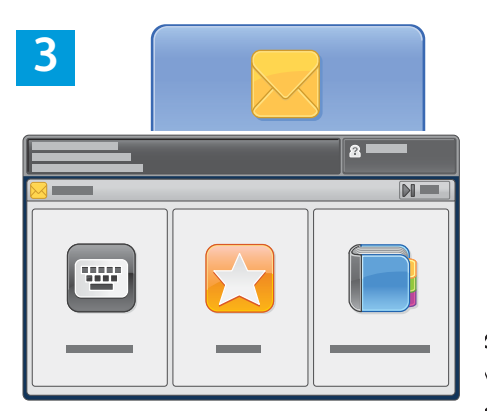

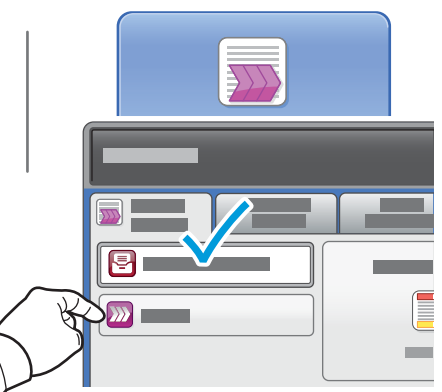

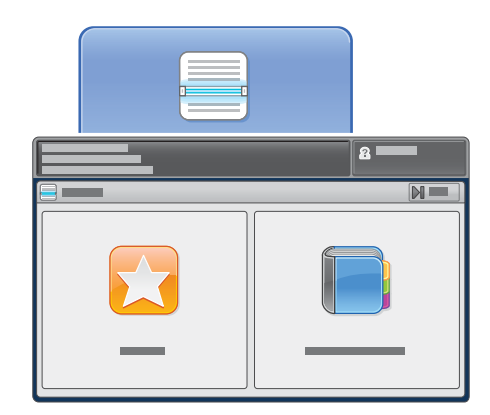

Para enviar um e-mail, toque em **Inserir destinatário**, insira o endereço de e-mail usando o teclado da tela de seleção por toque e, em seguida, toque em **Adicionar**. Toque em **Adicionar destinatário** para adicionar mais endereços de e-mail à lista.

Use Catálogo de endereços do dispositivo ou Favoritos para inserir endereços de e-mail salvos.

Em Digitalização de fluxo de trabalho, toque em **Alterar**, selecione **Caixa postal pública padrão** ou insira a unidade flash USB. Em Digitalizar para, toque em **Favoritos** ou **Catálogo de endereços do dispositivo** para inserir locais de compartilhamento salvos.

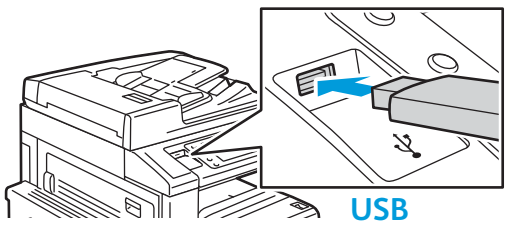

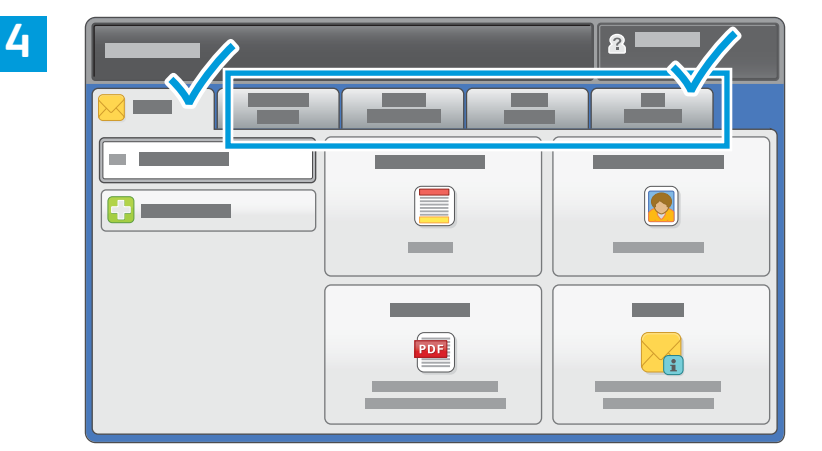

Altere as configurações, conforme necessário.

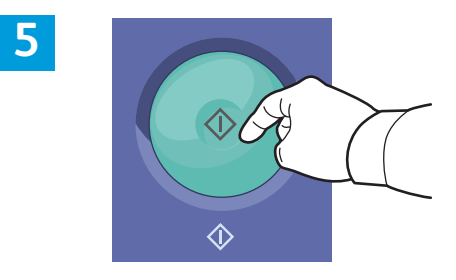

Pressione Iniciar.

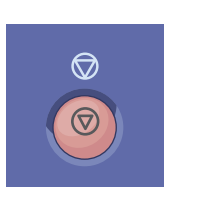

**Parar** para temporariamente o trabalho atual.

# Recuperação de arquivos digitalizados

Para recuperar suas imagens digitalizadas da Pasta pública padrão, use os Serviços do CentreWare na Internet para copiar os arquivos digitalizados da impressora para o computador. Você também pode usar os Serviços do CentreWare na Internet para configurar caixas postais pessoais e modelos de digitalização de fluxo de trabalho. Para obter detalhes, consulte o *Guia do Usuário*.

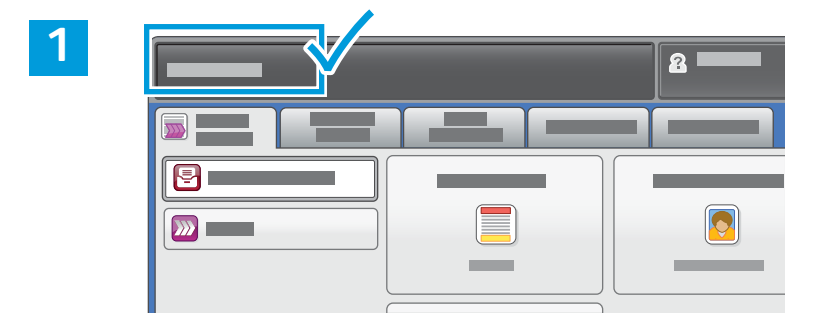

Observe o endereço IP da impressora na tela de seleção por toque.

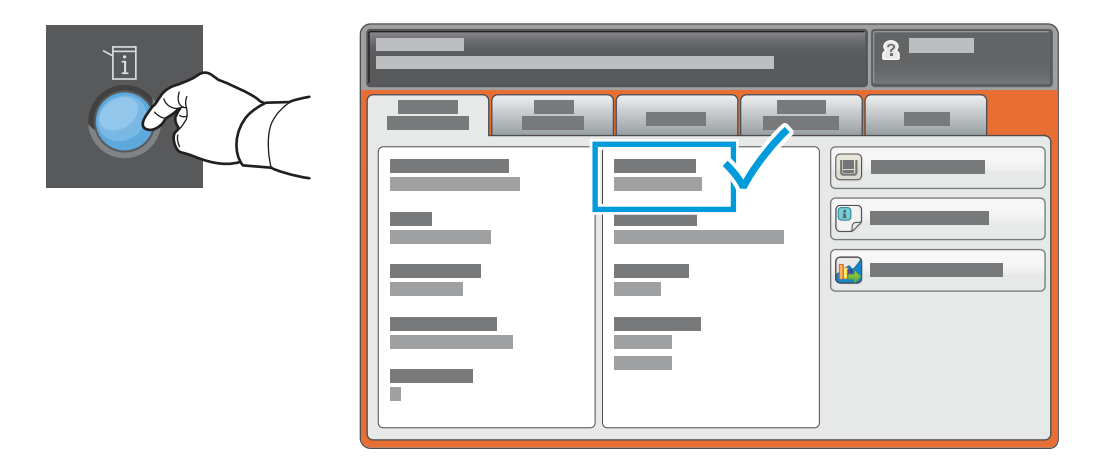

Se o Endereço IP não aparecer no canto esquerdo superior da tela de seleção por toque, pressione **Status da máquina** e verifique o campo de informações.

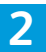

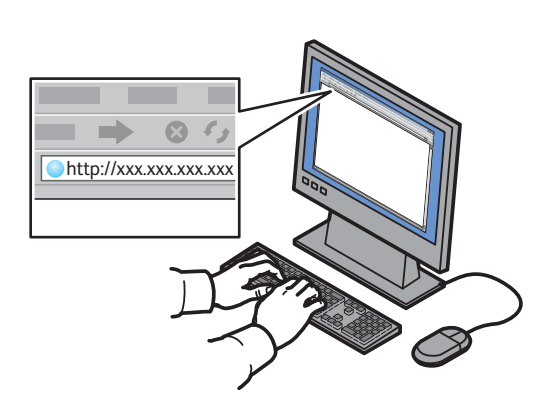

3

|  | A | - |
|--|---|---|

Digite o endereço IP da impressora em um navegador da Web e, em seguida, pressione **Enter** ou **Retornar**. Clique na guia **Digitalizar**.

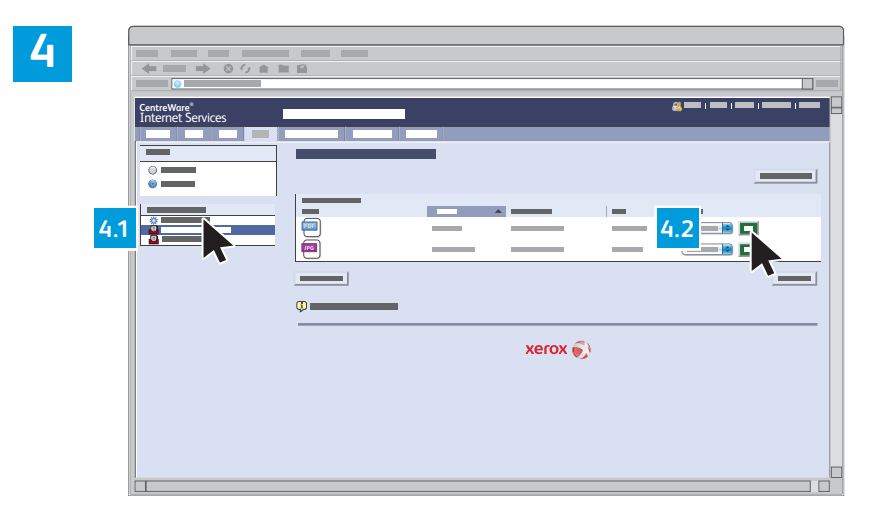

Selecione a **Pasta pública padrão** e, em seguida, clique em **Ir** para fazer download da digitalização.

| Clique em <b>Atualizar exibição</b><br>para atualizar a lista. | Selecione <b>Download</b> para salvar o arquivo no computador.               |
|----------------------------------------------------------------|------------------------------------------------------------------------------|
|                                                                | Selecione <b>Reimprimir</b> para imprimir o arquivo salvo novamente.         |
|                                                                | Selecione <b>Excluir</b> para remover permanentemente o trabalho armazenado. |

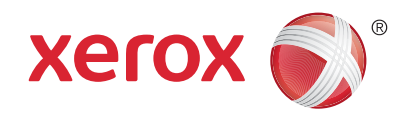

# Envio de fax

Você pode enviar um fax de uma das seguintes maneiras:

- Fax embutido digitaliza o documento e o envia diretamente para uma máquina de fax.
- Fax do servidor digitaliza o documento e o envia para um servidor de fax, que transmite o documento para uma máquina de fax.
- Fax da Internet digitaliza o documento e o envia por e-mail para um destinatário.
- Fax via LAN envia o trabalho atual de impressão como um fax.

Para obter detalhes, consulte o capítulo *Envio de fax* no *Guia do Usuário*. Para obter detalhes sobre Fax via LAN, consulte o software do driver de impressão. Para obter detalhes sobre a configuração do fax e as configurações avançadas, consulte o *System Administrator Guide* (Guia do Administrador do Sistema).

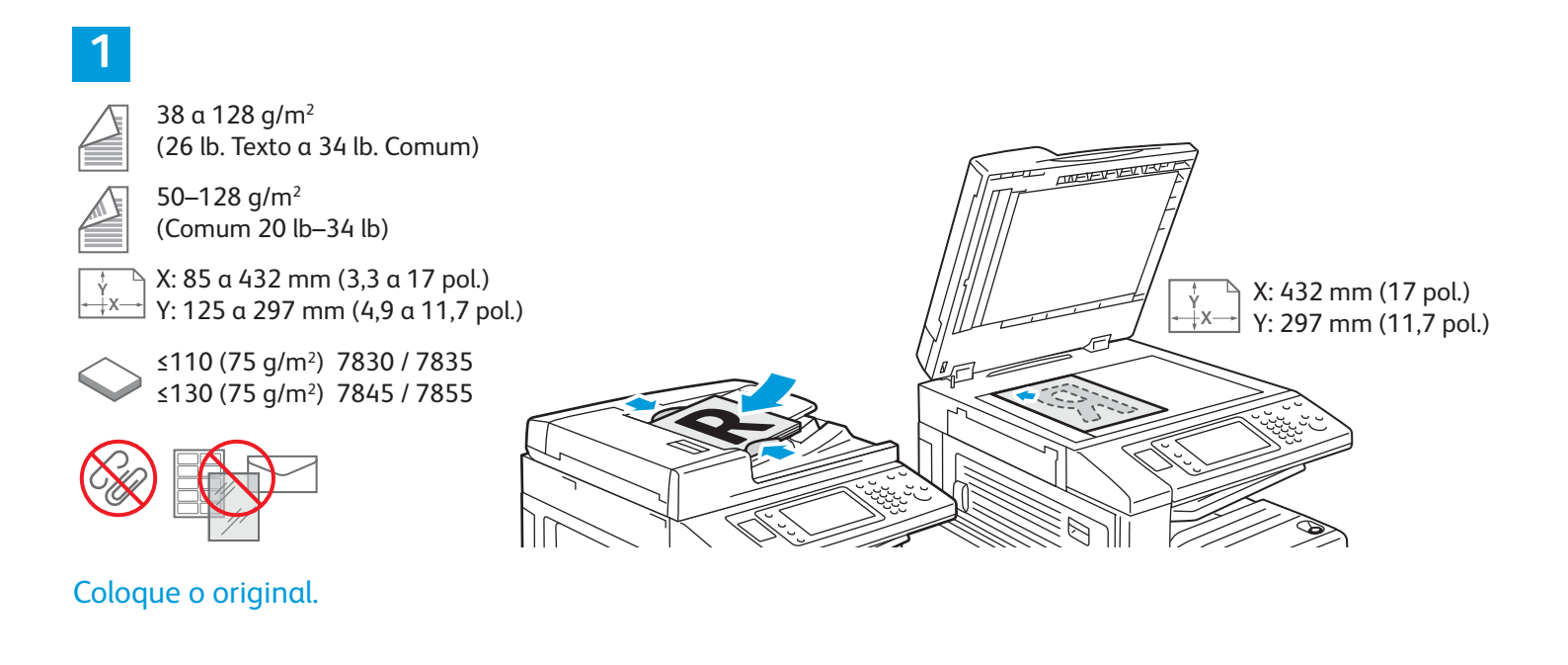

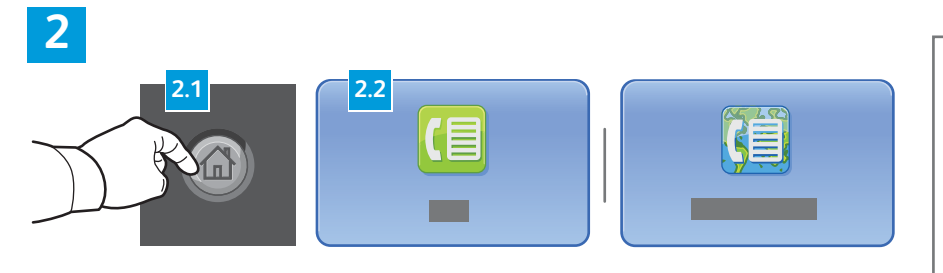

Pressione **Página inicial de serviços** e, em seguida, toque em **Fax**, **Fax do servidor** ou **Fax da Internet**.

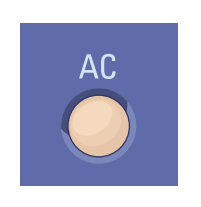

**Limpar tudo** exclui as configurações anteriores e alteradas do serviço atual.

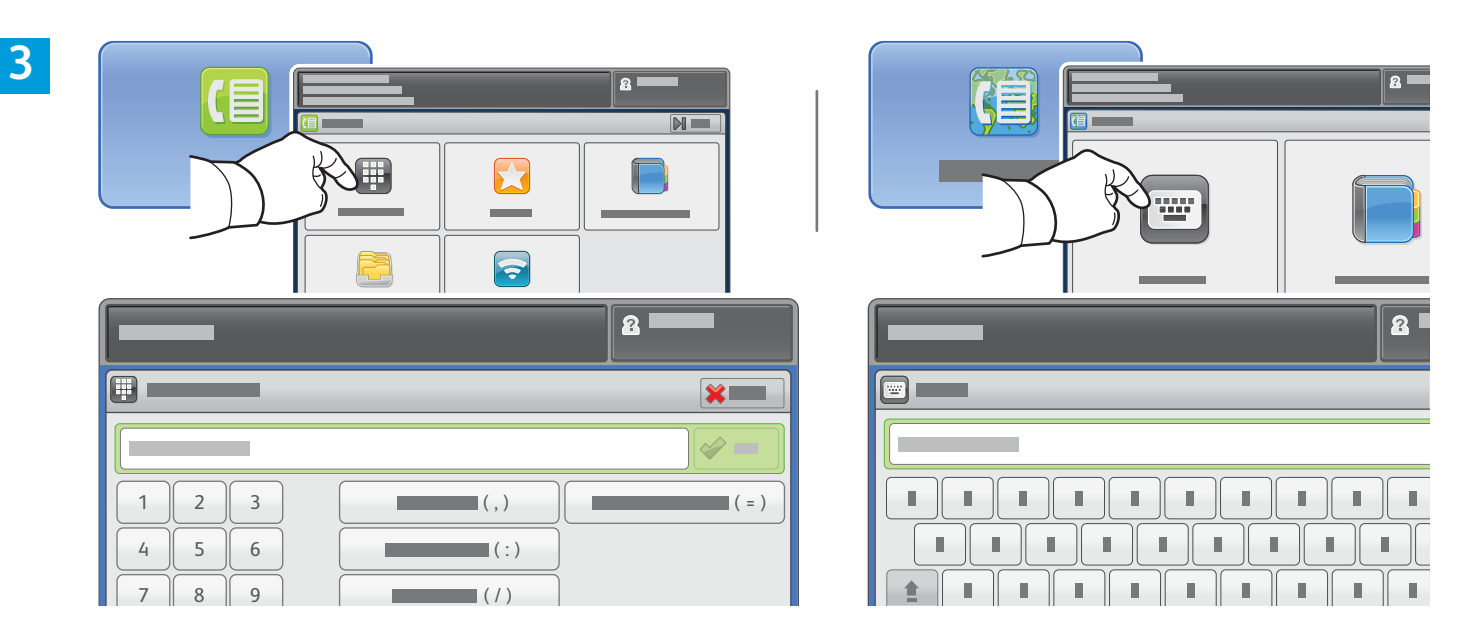

Para obter números de fax, toque em **Inserir destinatário**, insira o número de fax usando o teclado alfanumérico da tela de seleção por toque e, em seguida, toque em **Adicionar**. Toque em **Adicionar destinatário** para adicionar mais números de fax à lista.

Para obter endereços de e-mail de Fax da Internet, toque em **Inserir destinatário**, insira o endereço de e-mail usando o teclado da tela de seleção por toque e, em seguida, toque em **Adicionar**. Toque em **Adicionar destinatário** para adicionar mais endereços de e-mail à lista.

Use o Catálogo de endereços do dispositivo, Favoritos ou Caixas postais para inserir os números salvos, ou o Catálogo de endereços do dispositivo para inserir os endereços de e-mail salvos. Use Busca para acessar os locais de fax armazenados.

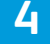

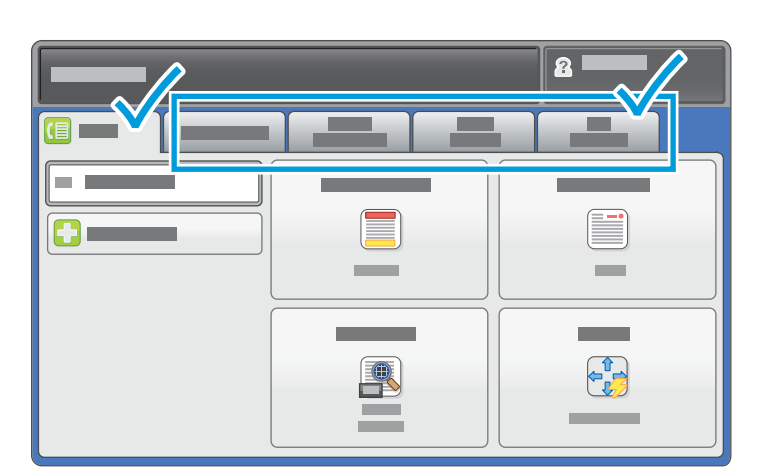

Altere as configurações, conforme necessário.

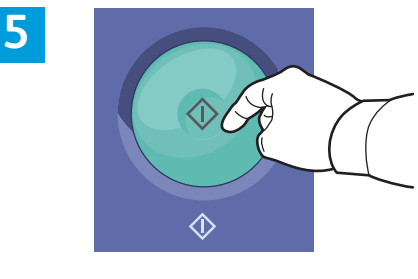

Pressione Iniciar.

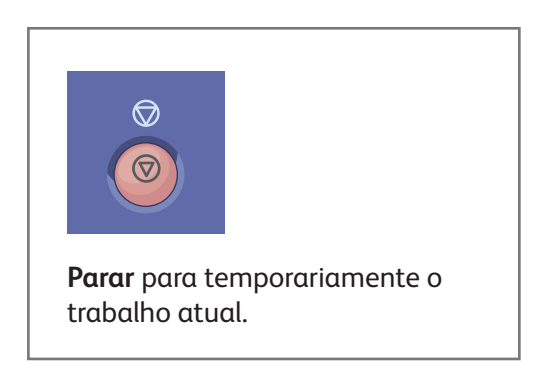

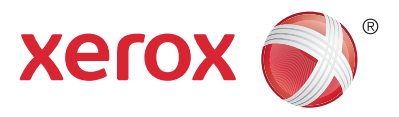

# Impressão USB

Você poderá imprimir arquivos ...pdf, .tiff, .ps, .xps e outros tipos de arquivos diretamente a partir de um pen drive. Para obter mais informações, consulte o capítulo *Impressão* no *Guia do Usuário* localizado no disco de *Software e Documentação* ou on-line. Para configurar esse recurso, consulte o *System Administrator Guide* (Guia do Administrador do Sistema).

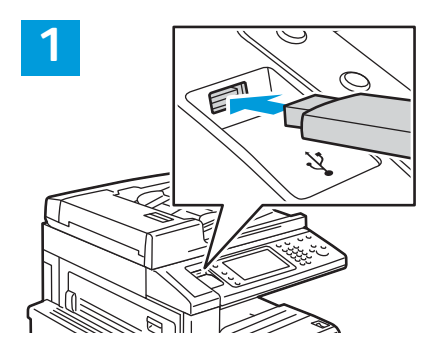

Insira a unidade flash USB na porta USB

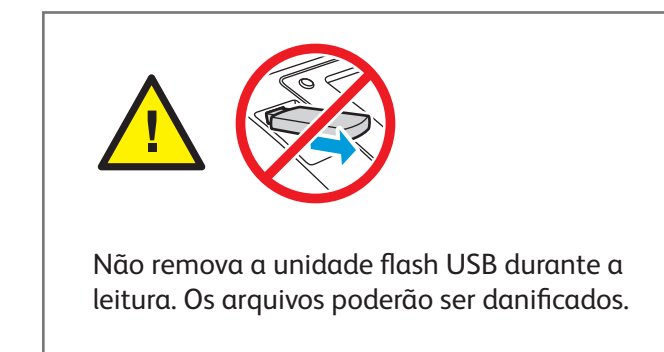

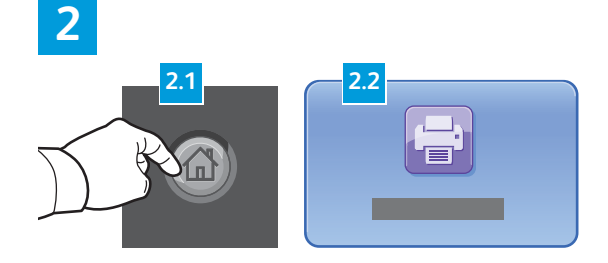

Pressione **Página inicial de serviços** e, em seguida, toque em **Imprimir de**.

3

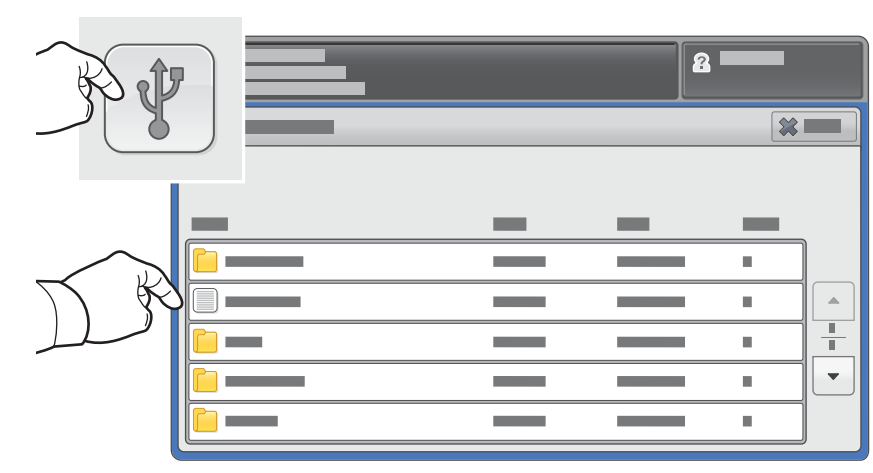

Toque em **Imprimir de USB** e, em seguida, selecione um arquivo ou uma pasta.

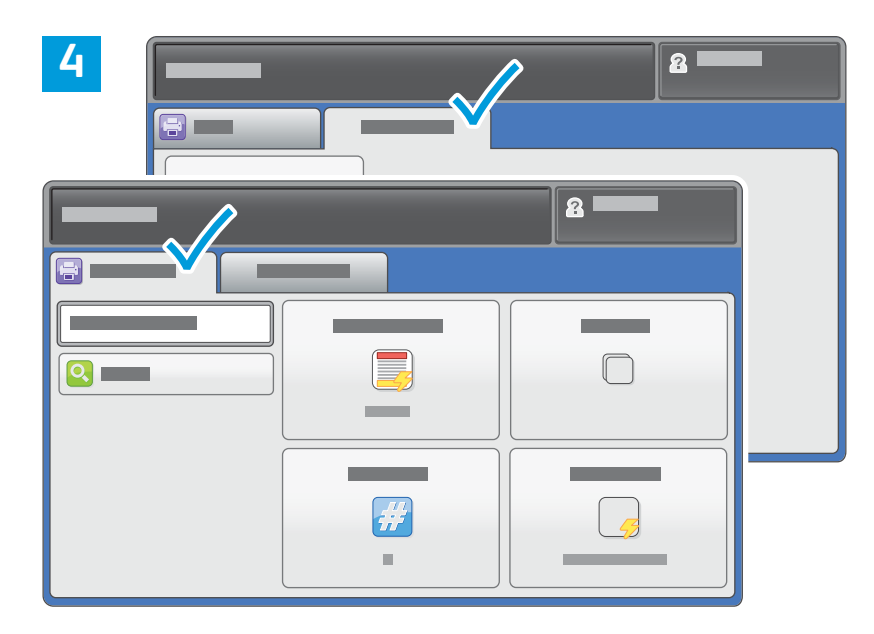

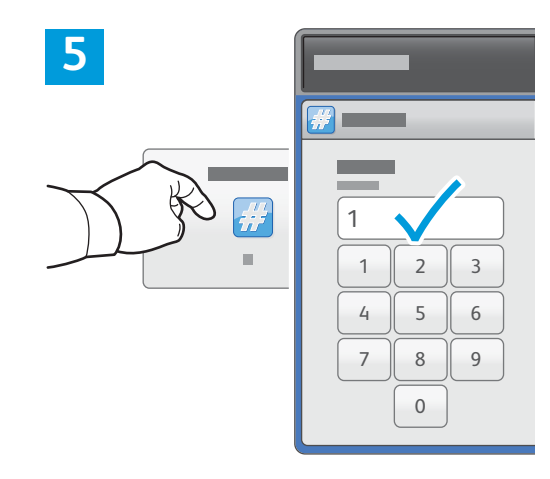

Altere as configurações, conforme necessário.

Altere a quantidade de impressões, conforme necessário, e depois toque em **OK**.

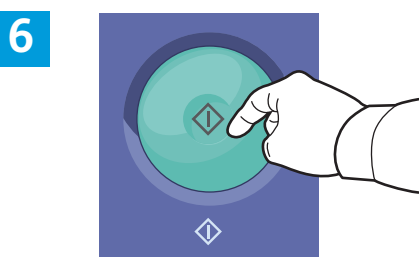

Pressione Iniciar.

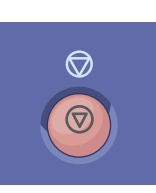

**Parar** para temporariamente o trabalho atual. Siga a mensagem na tela para cancelar ou retomar seu trabalho.

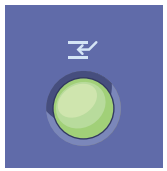

Interromper impressão interrompe o trabalho de impressão atual para executar um trabalho mais urgente.